#### • PARA INGRESAR A LA PRIMERA OPCION

# 1. SECCION SISTEMA - Figura 3

Al pulsar sobre la sección SISTEMAS, se despliega un menú como el siguiente:

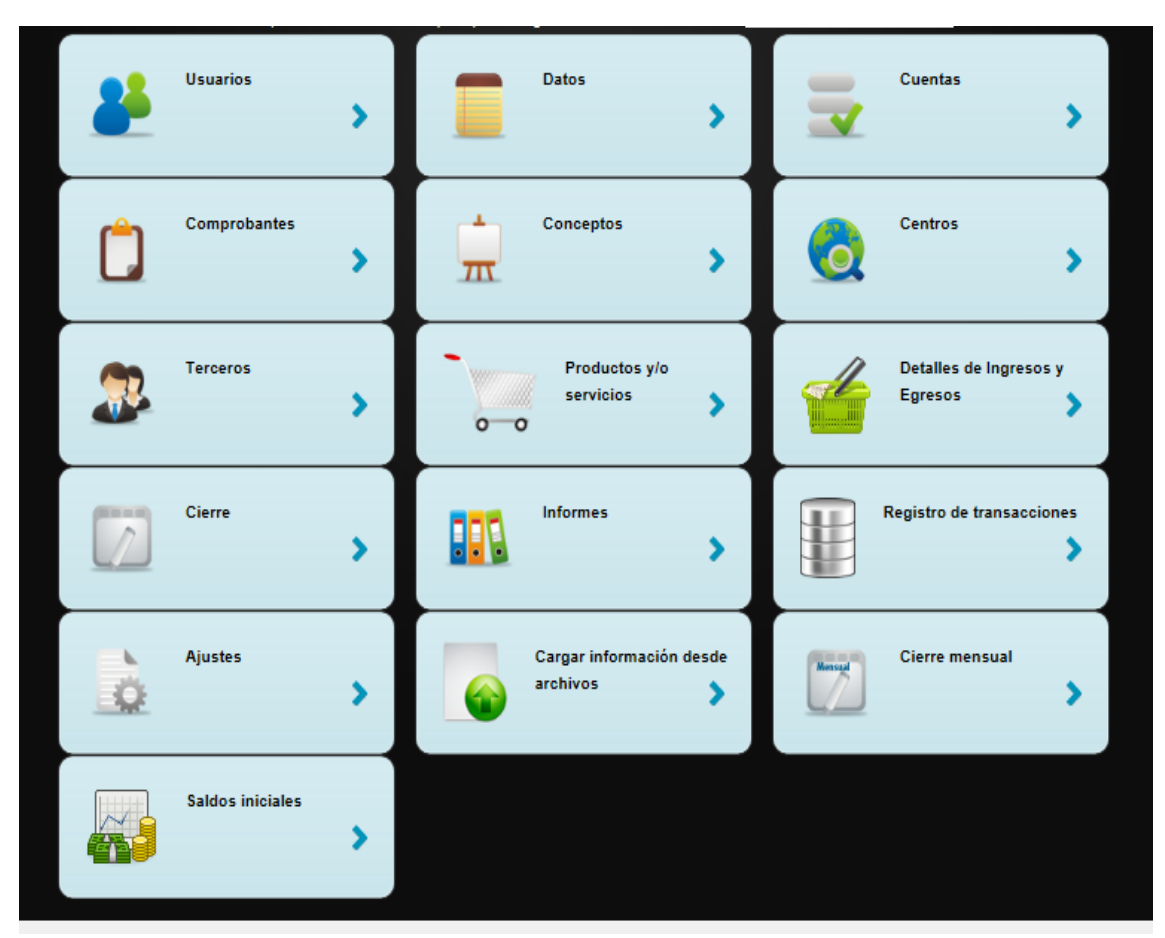

Figura 3

# 1. En la primera carpeta encontramos **USUARIOS**:

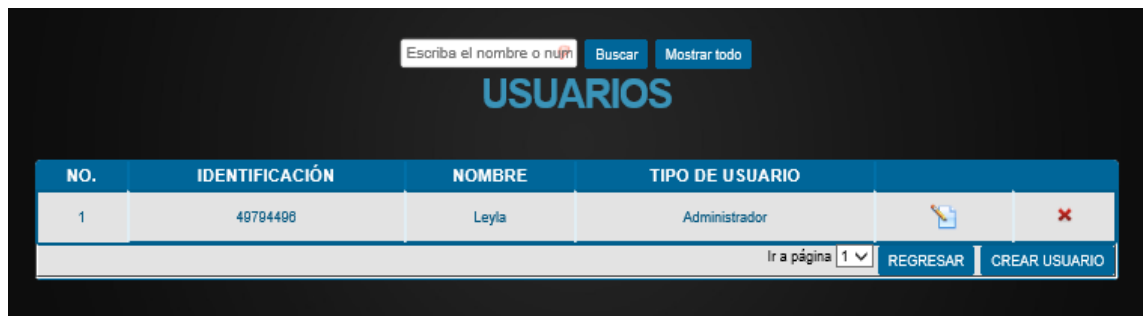

Figura 4

Por defecto, al iniciar sesión por primera vez, se muestra un único usuario que corresponde al representante legal de la empresa y se asume como USUARIO TIPO ADMINISTRADOR.

| USUARIOS                      |           |                      |                               |               |                  |                           |  |
|-------------------------------|-----------|----------------------|-------------------------------|---------------|------------------|---------------------------|--|
| Código                        | Identific | acion 🤗              | Monther                       |               | NOMEDE           | Q                         |  |
| Tipo:                         |           | Contador O           | Auditor O                     | Gerente O     | Auxiliar 🖲       | Administrador O           |  |
| Contraseña                    | Contra    | seña 🤗               | Contirmar                     | Commar contr  | asenar           |                           |  |
| E-Mail                        |           | Correo electrónico   |                               |               |                  |                           |  |
|                               |           |                      |                               |               |                  |                           |  |
|                               |           |                      | PERM                          | lisos         |                  |                           |  |
| Sistema                       |           |                      |                               |               |                  |                           |  |
| ✓ Informes                    |           | Datos                | Cuentas                       |               | Comprobantes     | Conceptos                 |  |
| Centros                       |           | ✓ Terceros           | Productos                     | y/o Servicios | Cierre Anual     | Registro de transacciones |  |
| ✓ Ajustes                     |           | 🗹 Cargar información | Cierre Mensual Saldos inicial |               | Saldos iniciales |                           |  |
| Docume                        | entos     |                      |                               |               |                  |                           |  |
| ✓ Ventas                      |           | ✓ Ingresos           | 🗹 Depósitos                   |               | Retiros          | Compras                   |  |
| Documento Equivalente 🗹 Notas |           | Votas                | Traslados                     |               | Egresos          | Recibo de caja menor      |  |
| Terceros                      |           |                      |                               |               |                  |                           |  |
| Crear                         |           | Modificar            | Eliminar                      |               |                  |                           |  |
|                               |           |                      |                               |               |                  | GUARDAR CANCELAR          |  |

Para crear Usuario pulsamos CREAR USUARIO Figura 5 •

TAB < CODIGO:

2. Figura

TAB < NOMBRE:

Número de identificación. Nombre completo del usuario.

- TAB < TIPO: En esta opción encontramos quienes pueden manejar el programa contable:

• **CONTADOR**: Manejo de la información contable, el administrador le puede otorgar los permisos que estime conveniente y podrá tener acceso a todas las Secciones, si así lo estima el administrador, excepto la opción de crear usuarios que sólo es potestativo de los administradores.

Es de anotar que el Contador debería tener habilitados todos los permisos correspondientes a ese tipo de usuarios por ser él, precisamente, el responsable de todo el sistema contable.

En los casos en los cuales al Contador se le restrinja algún permiso, corresponde al usuario Administrador asumir las responsabilidades que demande el sistema y le sean negadas a aquel (al Contador).

- **AUDITOR:** Recibe todos los permisos pero solo puede visualizar la información la vista en todo lectura; no podrá crear, editar o eliminar información.
- **GERENTE**: Manejo documental E Informes Gerenciales, por defecto, el sistema le da permisos para conocer el estado en que se encuentran a la fecha las siguientes cuentas:
  - Efectivo
  - o Bancos
  - Cuentas por cobrar
  - Cuentas por Pagar
  - o Impuestos
  - Ingresos
  - o Gastos
  - Costos
  - o Kárdex.
- **AUXILIAR**: Manejo e ingresos de los registros contables.
- **ADMINISTRADOR**: Tiene acceso total del Software, tiene acceso a las tres Secciones (SISTEMAS, DOCUMENTOS E INFORMES) y a todos los permisos disponibles en cada una de dichas Secciones.

Se pueden crear tantos administradores como se desee, y así se le desactive alguno de los permisos a un Administrador, el sistema, por defecto, se los habilitará todos.

Es el único que tiene la potestad de crear o eliminar usuarios.

- TAB < CONTRASEÑA: Es opcional y depende del Administrador o de la persona que se le está ingresando a usuario.
- TAB < CONFIRMACION: Se confirma la contraseña que se acaba de ingresar.
- TAB < E-MAIL: Se ingresa el correo electrónico del usuario que se está creando, esto es en caso que pierda su contraseña se le reenviara al correo electrónico.

- TAB < PERMISOS: Dependen exclusivamente del representante legal de la empresa, quien debe manejar la información y que tipo de información.
- TAB < GUARDAR Al terminar de ingresar la información requerida se guarda, y sale un aviso que el usuario fue creado satisfactoriamente.

# 2. En la segunda carpeta encontramos <u>DATOS</u>, Figura 6

- **AP CONTABLES** Regresar Cerrar sesión DATOS DE LA EMPRESA Nit 77018213 Fecha de constitucio 2007-03-27 Empresa NORMAS Y PROYECTOS LIMITADA DIAG. 19A No. 30 - 74 Dirección Teléfono 3006781961 - 5749051 Dpto. CESAR Municipio VALLEDUPAR Act. Económica 7020 - Actividades de consultaria de gestion Régimen COMÚN Autorretenedor Código del contador 49722805 Nombre contador BERSABETH CORTEZ MONCADA Imagen ROVECTOS ón de autorización No. 4116 de 2014-06-21 rango autorización de 1001000 al 1001999 Coldad en la Ge nyplimitada@gmail.com E-mail REGRESAR MODIFICAR
- Corresponde a la información propia de la empresa.

Figura 6

- Para Modificar los Datos de la Empresa Pulsamos **MODIFICAR:** Figura 7

| DATOS DE LA EMPRESA |                                                    |                        |            |                  |  |  |  |
|---------------------|----------------------------------------------------|------------------------|------------|------------------|--|--|--|
| Nit                 | 77018213                                           | Fecha de constitución  | 2007-03-27 |                  |  |  |  |
| Empresa             | NORMAS Y PROYECT                                   | OS LIMITADA            |            |                  |  |  |  |
| Dirección           | DIAG. 19A No. 30 - 74                              | Teléfonos              | 5749051    | 3006781981       |  |  |  |
| Dpto.               | CESAR × *                                          | Municipio              | VALLEDUPAR | X *              |  |  |  |
| Act. Económica      | 7020 - Actividades de consultaria de gestion 🛛 🛪 💌 | Régimen                | COMÚN × *  | Autorretenedor   |  |  |  |
| Imagen              | Korectros                                          | <u>Resolución de f</u> | acturación |                  |  |  |  |
| E-Mail              | nyplimitada@gmail.com                              |                        |            |                  |  |  |  |
|                     |                                                    |                        |            | CANCELAR ACEPTAR |  |  |  |

Figura 7

DATOS DE LA EMPRESA: Por lo general se debe trabajar con el REGISTRO UNICO TRIBUTARIO "RUT" allí reposa la información básica de la empresa y se puede modificar todo menos el NIT con el cual se compró el Servicio de APCONTABLES.

TAB < FECHA DE CONSTITUCION:</th>El año, mes y día en que se constituyó la<br/>empresa.TAB < EMPRESA:</td>Nombre completo de la empresa o razón<br/>social de la misma.

| TAB < DIRECCION:<br>Empresa.                                     | Donde se encuentra localizada la                    |
|------------------------------------------------------------------|-----------------------------------------------------|
| TAB < TELEFONOS:<br>Empresa.                                     | Como pueden comunicarse con la                      |
| TAB < DPTO.<br>encuentra ubicada la empresa.                     | Seleccione Departamento donde se                    |
| TAB < MUNICIPIO:<br>ubicada la empresa.                          | Seleccione Municipio donde se encuentra             |
| TAB < ACT.ECONOMICA:<br>o indique palabra clave o código de la a | Seleccione Actividad Económica Principal actividad. |
| TAB < REGIMEN:                                                   | A qué Régimen pertenece.                            |
| TAB < AUTORRETENEDORES:                                          | Indique si es autorretenedor con un clic            |
| TAB < IMAGEN<br>empresa para subirlo al programa.                | Seleccione Archivo con el logo de la                |
| TAB < E-MAIL<br>empresa.                                         | Se ingresa el correo electrónico de la              |

TAB < RESOLUCION DE FACTURA: Se Ingresa resolución de facturación emitida por la DIAN; se puede introducir tantas resoluciones de facturación como se hayan obtenido por parte de la DIAN. Se pulsa sobre el vínculo correspondiente y se obtiene la siguiente pantalla figura 8, figura 9:

| NO. | RESOLUCIÓN |             |
|-----|------------|-------------|
|     | REGRESAR   | CREAR NUEVO |
|     | Figura 8   |             |

Se escoge CREAR NUEVO y se llenan los datos que se solicitan, según se establezca en la resolución correspondiente. El único dato que no es de carácter obligatorio es el Prefijo.

| RE                      | SOLUCIÓN DE FA | CTURACIÓN            |                  |
|-------------------------|----------------|----------------------|------------------|
| Tipo de resolución      | Autorización 🔻 | Número de resolución | 4116 💩           |
| Fecha de resolución     | 20014-06-21 🍐  | Prefijo              | 1001             |
| Número de inicio        | 000 🎍          | Número final         | 999 🎍            |
| Iniciar desde el número | 001 🎍          |                      |                  |
|                         |                |                      | GUARDAR CANCELAR |

### 3. En la tercera carpeta encontramos CUENTAS.

Figura 10

Corresponde a los Dos tipos de PUC figura 10 \_

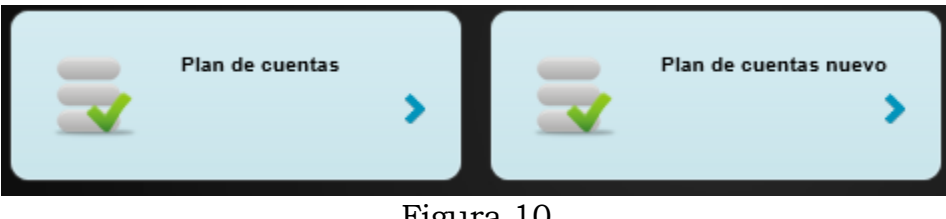

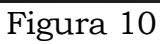

#### ¿CÓMO CARGAR LOS SISTEMAS DE CUENTAS?

- CLIC < PLAN DE CUENTAS: Por defecto el programa tiene el plan de cuentas Tradicional (PUC).
- Pulse la Opción PLAN DE CUENTAS y luego escoja "Cargar cuentas \_ por defecto" Figura 11

| Escriba el nombre o num Buscar Mostrar todo CUENTAS Cargar cuentas por detecto |                                         |  |  |  |  |  |  |  |
|--------------------------------------------------------------------------------|-----------------------------------------|--|--|--|--|--|--|--|
| CODIGO                                                                         | NOMBRE                                  |  |  |  |  |  |  |  |
| 1                                                                              | ACTIVO                                  |  |  |  |  |  |  |  |
| 2                                                                              | PASIVO                                  |  |  |  |  |  |  |  |
| 3                                                                              | PATRIMONIO                              |  |  |  |  |  |  |  |
| 4                                                                              | INGRESOS                                |  |  |  |  |  |  |  |
| 5                                                                              | GASTOS                                  |  |  |  |  |  |  |  |
| 6                                                                              | COSTOS DE VENTAS                        |  |  |  |  |  |  |  |
| 7                                                                              | COSTOS DE PRODUCCIÓN                    |  |  |  |  |  |  |  |
|                                                                                | Ir a página 1 🗸 CREAR CUENTA 🛛 REGRESAR |  |  |  |  |  |  |  |
|                                                                                |                                         |  |  |  |  |  |  |  |

Figura 11 - Se visualiza un mensaje indicándole que la carga fue exitosa.

CLIC < PLAN DE CUENTAS NUEVO: Por defecto el sistema cargo -PUC de adopción de las NIIF según normas internacionales.

- Pulse la Opción PLAN DE CUENTAS NUEVO y luego escoja "**Cargar** cuentas por defecto" Figura 12.

| cuentas | por       | aejecto                                     | Figura                   | 12.           |
|---------|-----------|---------------------------------------------|--------------------------|---------------|
|         |           | Escriba el nombre o num Buscar Mostrar todo |                          |               |
|         |           |                                             |                          |               |
|         |           | CUENTAS                                     |                          |               |
|         |           |                                             |                          |               |
|         |           |                                             |                          |               |
|         |           | Cargar cuentas por defecto                  |                          |               |
| CODIGO  |           | NOMBRE                                      |                          |               |
| 1       |           | ACTIVO                                      |                          |               |
| 2       |           | PASIVO                                      |                          |               |
| 3       |           | PATRIMONIO                                  |                          |               |
| 4       |           | INGRESOS                                    |                          |               |
| 5       |           | GASTOS                                      |                          |               |
| 6       | · · · · · | COSTOS DE VENTAS                            |                          |               |
| 7       |           | COSTOS DE PRODUCCIÓN                        |                          |               |
|         |           |                                             | Ir a página 1 🗸 CREAR CU | ENTA REGRESAR |
|         |           |                                             |                          |               |

Figura 12- Se visualiza un mensaje indicándole que la carga fue exitosa.

- CLIC < CÓMO BUSCAR UNA CUENTA: Digitalizamos la cuenta o el nombre de la cuenta le damos BUSCAR. Luego nos despliega las diferentes cuentas. Figura 13.
- CLIC < "Mostrar todo". Despliega todo el plan de cuenta. Figura 13

| operacionales    Buscar Mostrar todo   CUENTAS |                                 |   |          |  |  |  |  |
|------------------------------------------------|---------------------------------|---|----------|--|--|--|--|
| CODIGO                                         | CUENTAS                         |   |          |  |  |  |  |
| 41                                             | INGRESOS OPERACIONALES          | 8 |          |  |  |  |  |
| 42                                             | INGRESOS NO OPERACIONALES       | 8 |          |  |  |  |  |
| 51                                             | OPERACIONALES DE ADMINISTRACION | Ы |          |  |  |  |  |
| 53                                             | NO OPERACIONALES                | 8 |          |  |  |  |  |
|                                                |                                 |   | REGRESAR |  |  |  |  |
|                                                |                                 |   |          |  |  |  |  |

Figura 13

- CLIC < **CREAR CUENTA:** Se digita un Código de tres caracteres con números o letras.
- Se digita Nombre del Comprobante a crear.
- Se pulsa guardar.
- OPCION < PARA EDITAR O ELIMINAR UNA CUENTA Figura 13:

< EDITAR: Clic sobre una hoja con un lápiz

< ELIMINAR: Clic sobre la X roja la cuenta que se pueden eliminar.

| CREACIÓN DE CUENTAS |   |         |         |         |  |  |
|---------------------|---|---------|---------|---------|--|--|
| Código              | 9 | Nombre: |         |         |  |  |
|                     |   |         | GUARDAR | ANCELAR |  |  |
|                     |   |         |         |         |  |  |

Se recomienda verificar a que Grupo pertenece antes de crear. Figura 14

Figura 14

Veamos un ejemplo Figura 15:

\_

El Plan de Cuentas que se carga por defecto no incluye la Subcuenta "**Sueldos**" en los Gastos Operacionales de Ventas.

| CLASE:         | 5      | Gastos             |    |
|----------------|--------|--------------------|----|
| <b>GRUPO</b> : | 52     | Operacionales      | de |
|                |        | Ventas             |    |
| CUENTA:        | 5205   | Gastos de Personal |    |
| SUBCUENTA:     | 520506 | Sueldos            |    |

Al realizar el filtro se nota que el **Grupo 52** no existe, por tanto hay que crearlo, para crear la **Cuenta 5205** y luego la **Subcuenta 520506**. Esto lo hacemos pulsando en la opción CREAR NUEVO ubicada en la esquina inferior derecha de la ventana.

|                                  | 52 🍐 | Buscar Mostrar todo |          |             |
|----------------------------------|------|---------------------|----------|-------------|
|                                  | CUEN | ITAS                |          |             |
|                                  |      |                     |          |             |
| No hay más cuentas para mostrar. |      |                     |          |             |
|                                  |      |                     | REGRESAR | CREAR NUEVO |
|                                  |      |                     |          |             |

Figura 15

Se crea el Grupo, digitando el Código 52 y el nombre "Operacionales de Ventas". Se Pulsa GUARDAR.

## **4.** En la cuarta carpeta encontramos **COMPROBANTES:** Figura16

Los Comprobantes son documentos de origen interno y externo en los cuales se resumen las operaciones financieras, económicas y sociales de la empresa y sirven de fuente para registrar los movimientos en el libro correspondiente.

Se elaboran con base en los documentos soporte, indicando la fecha, origen, descripción y cuantía de las operaciones y deben numerarse en forma consecutiva; su codificación se hará de acuerdo con el catálogo de cuentas que se adopte.

En esta sección se define cuáles serán los comprobantes que se utilizarán a menudo. Se definirá el Código, Nombre del comprobante, Tipo, consecutivos numéricos, control mensual y desde qué número se iniciará el consecutivo inicial.

| CODIGO | COMPROBANTE            | TIPO        | CONSECUTIVO | CONTROL MENSUAL | CONSECUTIVO INICIAL       |
|--------|------------------------|-------------|-------------|-----------------|---------------------------|
| AJU    | Ajustes                | Contable    |             |                 |                           |
| APE    | Apertura               | Contable    |             |                 |                           |
| CIE    | Cierre                 | Contable    |             |                 |                           |
| DEP    | Depósitos              | Depósitos   | •           | 04              |                           |
| EGR    | Comprobante de egreso  | Egresos     | ۰ 🗸         | 04              |                           |
| EQU    | Documento equivalente  | Equivalente | •           | 04              |                           |
| FCO    | Factura de compra      | Compras     | ۰ 🗸         | 04              |                           |
| FVE    | Factura de venta       | Ventas      | •           | 04              | Resolución de facturación |
| ING    | Comprobante de ingreso | Ingresos    | •           | 04              |                           |
| NOT    | Nota de contabilidad   | Notas       | ۰ 🎺         | 04              |                           |
| RCM    | Recibo de caja menor   | Caja menor  | ۰ 🗸         | 04              |                           |
| RET    | Retiros                | Retiros     | •           | 0∢              |                           |
| TRA    | Traslados              | Traslados   | ۰ 🗸         | 04              |                           |
| 123    | X0000000X              | Contable    | 8           |                 |                           |
|        |                        |             |             | REGRESA         | R CREAR NUEVO ACEPTAR     |

Figura 16

La tabla muestra los Comprobantes que de manera previa vienen definidos en el programa. Pueden ser modificados de acuerdo con el tipo de información que se maneje o las necesidades de la empresa. El único comprobante que no requiere Inicio de Conteo es la "*Factura de Venta*" ya que toma automáticamente la información de la **Resolución de Facturación** que se guarda en la carpeta de Datos.

 Opción < CREAR NUEVOS Figura 17: Se utiliza cuando creamos un comprobante manualmente y es exclusivamente contable. Estos nuevos comprobantes creados son de tipo Contable y no podrán ser eliminados, por ello debe estudiarse con cuidado la importancia o necesidad de crear uno nuevo donde se muestra la siguiente pantalla.

|        | COMPROBANTES |         |   |                  |  |  |  |
|--------|--------------|---------|---|------------------|--|--|--|
| Código | 9            | Nombre: | 9 |                  |  |  |  |
|        |              |         |   | GUARDAR CANCELAR |  |  |  |

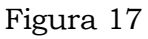

- Se digita un Código de tres caracteres con números o letras.
- Se digita Nombre del Comprobante a crear.
- Se pulsa guardar.
- OPCION < PARA EDITAR O ELIMINAR UN COMPROBANTE:
- EDITAR: Clic sobre el icono hoja con un lápiz.
- ELIMINAR: Clic sobre la X roja del Comprobante que se pueden eliminar.

# **5.** En la QUINTA carpeta encontramos **CENTRO DE COSTO:**

El Centro de Costos se utiliza cuando la empresa maneja varias sucursales o tiene varias dependencias y se considerar como una unidad independiente dentro de la misma.

Se pueden crear tantos centros de costo como los requiera la empresa.

Pulse la Opción CENTRO DE COSTO y luego escoja "**CREAR NUEVO**" Figura 18

| CÓDIGO | NOMBRE | DIRECCIÓN | MUNICIPIO | DEPARTAMENTO |             |
|--------|--------|-----------|-----------|--------------|-------------|
|        |        |           |           | REGRESAR     | CREAR NUEVO |

Figura 18

| CENTROS DE COSTOS |                  |           |             |                  |  |  |
|-------------------|------------------|-----------|-------------|------------------|--|--|
| Código            | 001              | Nombre:   | NyP MALAMBO | <u>6</u>         |  |  |
| Dirección:        | Calle 5 No. 4-38 |           |             |                  |  |  |
| Departamento      | ATLANTICO X *    | Municipio | MALAMBO     | · ·              |  |  |
|                   |                  |           |             | GUARDAR CANCELAR |  |  |

Figura 19

- Se digita un Código de tres caracteres con números o letras.
- Se digita Nombre del Centro de costo a crear.
- Se digita Dirección del Centro de costo
- Se Busca el Departamento donde funciona el Centro de costo
- Se Busca el Municipio del Centro de costo
- Se pulsa guardar.
- OPCION < **PARA EDITAR O ELIMINAR UNA CENTRO DE COSTO** Figura 20:
- EDITAR: Clic sobre icono hoja con un lápiz
- ELIMINAR: Clic sobre la X roja el centro de costo que se pueda eliminar.

| CÓDIGO | NOMBRE      | DIRECCIÓN        | MUNICIPIO | DEPARTAMENTO |             |          |
|--------|-------------|------------------|-----------|--------------|-------------|----------|
| 001    | NyP MALAMBO | Calle 5 No. 4-36 | MALAMBO   | ATLANTICO    | 8           | ×        |
|        |             |                  |           | R            | egresar Cre | AR NUEVO |

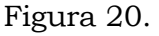

# 6. En la SESTA carpeta encontramos TERCEROS:

Los terceros son todas aquellas personas, naturales o jurídicas, que interactúan con la empresa.

- Pulse la Opción TERCEROS Figura 21:

|   | N   | ombre, Ra | azón social o I | Segundo nombre | Primer apellido | Segundo apellido | Buscar      | Mostrar todo |          |
|---|-----|-----------|-----------------|----------------|-----------------|------------------|-------------|--------------|----------|
|   |     |           |                 | 1              | <b>TERCEROS</b> |                  |             |              |          |
|   |     |           |                 |                |                 |                  |             |              |          |
| # | NIT | DV        | NOMBRE          | RAZÓN SOCIAL   | DEPARTAMENTO    | MUNICIPIO        | DIRECCIÓ    | N TELÉFO     | ONO      |
|   |     |           |                 |                |                 | Ir a pág         | ina 🗹 🛛 REG | RESAR CREA   | AR NUEVO |
|   |     |           |                 |                |                 |                  |             |              |          |

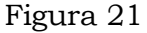

- CLIC < **CÓMO BUSCAR UNA TERCERO:** Es un buscador que permite encontrar de manera sencilla un tercero.
- Digitalizamos (NIT, Razón Social, Primer Nombre, Segundo Nombre, Primer Apellido, Segundo Apellido). Del tercero le damos **BUSCAR** Luego nos despliega las diferentes terceros. Figura 21.
- CLIC < "MOSTRAR TODO". Despliega todos los TERCEROS. Figura 21</li>
- Luego escoja "**CREAR NUEVO**" Se pulsa sobre la opción CREAR NUEVO y se despliega la siguiente pantalla:

|                       | C                | REAR                        | TERCEROS                | 5                      |                  |  |  |  |
|-----------------------|------------------|-----------------------------|-------------------------|------------------------|------------------|--|--|--|
| Tipo de<br>documento  | Seleccione •     | Número de<br>identificación | Número identificación 🔗 | DV                     | DV               |  |  |  |
| Naturaleza            | Seleccione v     | Primer<br>apellido          | PRIMER APELLIDO 🤌       | Segundo<br>apellido    | SEGUNDO APELLIDO |  |  |  |
| Primer<br>nombre      | PRIMER NOMBRE    | Otros<br>nombres            | SEGUNDO NOMBRE          | Razón<br>social/Nombre | RAZÓN SOCIAL     |  |  |  |
| Dirección             | Dirección        |                             | $\bigcirc$              | Actividad<br>económica | Seleccione       |  |  |  |
| País                  | Seleccione •     | Departamento                | Seleccione v            | Municipio              | Seleccione v     |  |  |  |
| Correo<br>electrónico | name@dominio.com | Teléfono fijo               | (código área + Número)  | Teléfono<br>celular    | Teléfono celular |  |  |  |
|                       | GUARDAR CANCELAR |                             |                         |                        |                  |  |  |  |

Figura 22

 Tipo de Documento: Seleccionamos dentro de las 14 opciones de las cuales dispone la lista desplegable. Para ello puede hacer uso del filtro que tiene la lista, digitando una palabra clave como *Registro*, *Cédula*, *Extranjería*, *Tarjeta*, *NIT*, o cualquiera otra sirva para tal fin.

- Número de Identificación: Digítelo sin puntos ni comas. Si es un NIT, no escriba el dígito de verificación que el sistema lo adiciona de manera automática.
- **Naturaleza:** Define si es persona Jurídica o Persona Natural, dependiendo de esta opción se activan los campos correspondientes.
- Persona Natural los **Nombres y Apellidos**; si es Persona Jurídica los campos de Nombres y Apellidos se desactivan y se activa el de **Razón Social.**
- Dirección: Introduzca la dirección del tercero.
- **Actividad Económica**: muestra un listado de todas las Actividades Económicas conocidas. Podemos escribir el código o el nombre y nos lleva al posible ítem.
- **País:** Despliega un listado de los países seleccionando el requerido.
- **Departamento**: Muestra un listado de los Departamentos del país seleccionado.
- **Municipio**: Muestra un listado de los municipios del Departamento Seleccionado.
- **Correo Electrónico**: Introduzca el correo electrónico del tercero a ingresar.
- **Teléfono Fijo**: Introduzca teléfono fijo del tercero a ingresar.
- Teléfono Celular: introduzca teléfono celular del tercero a ingresar.
- Pulse **Guardar** y espere (3) segundos llevándolo a la ventana principal del Tercero.

|   |           |          |              |                                                           |                 |           |                       | <u> </u> |              |       |       |
|---|-----------|----------|--------------|-----------------------------------------------------------|-----------------|-----------|-----------------------|----------|--------------|-------|-------|
|   | Nomb      | re, Razó | n social o i | Segundo nombre                                            | Primer apellido | Segund    | o apellido            | Buscar   | Mostrar todo |       |       |
|   |           |          |              |                                                           | TERCER          | ROS       |                       |          |              |       |       |
| # | NIT       | DV       | NOMBR        | E RAZÓN<br>Social                                         | DEPARTAMENTO    | MUNICIPIO | DIRECCIÓN             | TELÉF    | ONO          |       |       |
| 1 | 900139863 | 8        |              | NORMAS Y<br>PROYECTOS<br>LIMITADA-<br>SUCURSAL<br>MALAMBO | ATLANTICO       | MALAMBO   | Calle 5 No. 4 -<br>38 | 3632546  |              | 8     | ×     |
|   |           |          |              |                                                           |                 |           | Ir a págin            | a 1 ∨ R  | EGRESAR      | CREAR | NUEVO |
|   |           |          |              |                                                           |                 |           |                       |          |              |       |       |

#### OPCION < PARA EDITAR O ELIMINAR UN TERCERO: Figura 22

#### Figura 22

- EDITAR: Clic sobre icono hoja con un lápiz y se despliega **MODIFICAR TERCEROS** se Modifica lo que Requiera cambiar figura 23.

|                       |                    | MOD        | DIFICA                      | <b>R TERCER</b>   | OS                     |                             |
|-----------------------|--------------------|------------|-----------------------------|-------------------|------------------------|-----------------------------|
| Tipo de<br>documento  | 31 - NIT >         | K . Y      | Número de<br>identificación | 900139663         | DV                     | 6                           |
| Naturaleza            | Persona jurídica   | × •        | Primer<br>apellido          | PRIMER APELLIDO   | Segundo<br>apellido    | SEGUNDO APELLIDO            |
| Primer<br>nombre      | PRIMER NOMBRE      |            | Otros<br>nombres            | SEGUNDO NOMBRE    | Razón<br>social/Nombre | NORMAS Y PROYECTOS          |
| Dirección             | Calle 5 No. 4 - 36 |            |                             | $\langle \rangle$ | Actividad<br>económica | 7020 - Actividades de c 🗴 💌 |
| País                  | COLOMBIA           | <u>×</u> • | Departamento                | ATLANTICO X *     | Municipio              | MALAMBO X *                 |
| Correo<br>electrónico | rlarino@gmail.com  |            | Teléfono fijo               | 3832548           | Teléfono<br>celular    | 3006781961                  |
|                       |                    |            |                             |                   |                        | GUARDAR CANCELAR            |

Figura 23

- ELIMINAR: Clic sobre la X roja en el Tercero. El sistema pregunta:

¿Realmente desea eliminar este tercero?

#### 7. En la SEPTIMA carpeta encontramos: **PRODUCTOS Y/O** SERVICIOS.

Las empresas venden y/o producen Bienes y/o Servicios. En caso que lo que se desarrolle como parte del objeto social no encuadre en esa tipología, se le denomina "Otros".

Es muy importante definir con certeza qué es lo que se vende o produce y eso quedará bien definido en esta Carpeta.

#### **CREAR PRODUCTOS**

-**CREAR PRODUCTOS** Servicio Tipo Ŧ Código Código Nombre Nombre del producto 🤗 IVA IVA (%) Impuesto de consumo (%) Imp. Consumo Precio Ŧ Precio Tipo de ingreso Seleccione. Cuenta inventario Cuenta Cuenta inventario nueva Cuenta nueva Cuenta de ingreso Cuenta Cuenta de ingreso nueva Cuenta nueva Cuenta de costo Cuenta de costo Cuenta de costo nueva Cuenta de costo nueva GUARDAR CANCELAR

Al ingresar a la carpeta de Productos y/o Servicios;

#### pulsar en la opción CREAR NUEVO y aparecerá la siguiente ventana:

#### Figura 24

- Define qué tipo de Producto (Bien, Servicio o Insumo). **Tipo**:
- Introduzca el Código según su criterio y lo puede - Código: conformar por numero o letras.
- Introduzca el nombre según su criterio. Nombre:
- Solo se Utiliza cuando el producto (Bien, Servicio o IVA (%): Insumo) se encuentran gravado con (IVA) se deben definir las tarifas correspondientes.
- Impuesto de Consumo (%): Cuando el producto (Bien, Servicio o Insumo) manejen el Impuesto Nacional al Consumo) se deben definir las tarifas correspondientes.
- Digite el precio que va a establecer al producto (Bien, - Precio: Servicio o Insumo) sin puntos, comas ni símbolo de pesos.
- Tipo de Ingreso:- Seleccione que tipo de producto y el sistema habilitara las Cuentas a ingresar. Si se trata de un bien, se afectará las siguientes cuentas: Cuentas de Inventario, Cuentas de Ingreso y Cuentas de Costo. Se debe especificar qué cuentas se afectan de tal manera que digitando una palabra clave o parte del código de la

cuenta irán apareciendo aquellas que comienzan o contienen el texto digitado. Se debe observar que se debe seleccionar las cuentas afectadas tanto en el Plan Único de Cuentas como en el Plan de Cuentas Nuevo adoptado en razón de la aplicación de las NIIF. Si se trata de un Servicio o Insumo, Tipo de producto, se desactivan las cuentas de Inventario, Cuenta de Costo y sólo queda activa las casillas para digitar el número de la cuenta que se afectará cada vez que exista un ingreso como consecuencia de la prestación de ese servicio. Figura 25

|                   | CREAR PRODUCTOS |                         |                         |  |  |  |  |  |
|-------------------|-----------------|-------------------------|-------------------------|--|--|--|--|--|
| Tipo              | Servicio 🔹      |                         |                         |  |  |  |  |  |
| Código            | AA-00001-2014 🍐 | Nombre                  | Estudios de Condiciones |  |  |  |  |  |
| IVA (%)           | 16              | Impuesto de consumo (%) | 00                      |  |  |  |  |  |
| Precio            | 82000000        | Tipo de ingreso         | Servicios X *           |  |  |  |  |  |
| Cuenta inventario | Cuenta          | Cuenta inventario nueva | Cuenta nueva            |  |  |  |  |  |
| Cuenta de ingreso | 112005          | Cuenta de ingreso nueva | 111010                  |  |  |  |  |  |
| Cuenta de costo   | Cuenta de costo | Cuenta de costo nueva   | Cuenta de costo nueva   |  |  |  |  |  |
|                   |                 |                         | GUARDAR CANCELAR        |  |  |  |  |  |

#### Figura 25

- Se pulsa GUARDAR y en tres (3) segundos el sistema volverá a la ventana principal de Productos y/o Servicios:

| Escriba el nombre o cógli Buscar Mostrar todo<br>PRODUCTOS Y/O SERVICIOS |                                              |            |                    |              |          |                  |       |                                      |  |  |  |  |  |  |  |
|--------------------------------------------------------------------------|----------------------------------------------|------------|--------------------|--------------|----------|------------------|-------|--------------------------------------|--|--|--|--|--|--|--|
| CÓDIGO                                                                   | NOMBRE                                       | IVA<br>(%) | IMP CONSUMO<br>(%) | PRECIO       | TIPO     | TIPO<br>INGRESO  |       |                                      |  |  |  |  |  |  |  |
| AA-00001-2                                                               | Estudios de Condiciones de<br>Vulnerabilidad | 16         | 0                  | \$82.000.000 | Servicio | Servicios        | 8     | ×                                    |  |  |  |  |  |  |  |
|                                                                          |                                              |            |                    |              | lr a pág | ina 1 🗸 REGRESAF | CREAR | Ir a página 1 🗸 REGRESAR CREAR NUEVO |  |  |  |  |  |  |  |

#### Figura 26

OPCION < **PARA EDITAR O ELIMINAR UN PRODUCTO Y/O SERVICIOS** Figura 26:

- EDITAR: Clic sobre icono hoja con un lápiz
- ELIMINAR: Clic sobre la X roja el en producto que se va a eliminar.

#### 8. En la OCTAVA carpeta encontramos: CONCEPTOS:

Se trata de parametrizar los ciclos contables más frecuentes de la empresa de tal manera que se tenga preestablecido por qué conceptos se emite un comprobante y las cuentas que se afectan una vez se guarde la información de dichos documentos.

Se pueden crear tantos conceptos como movimientos frecuentes tenga la empresa.

#### **CREAR CONCEPTOS**

- Pulsando en la opción CREAR NUEVO, se despliega la siguiente pantalla:

| CONCEPTOS              |                     |  |  |  |  |  |  |
|------------------------|---------------------|--|--|--|--|--|--|
| Documento              | Seleccione          |  |  |  |  |  |  |
| Nombre del<br>concepto | Nombre del concepto |  |  |  |  |  |  |
|                        | DETALLES            |  |  |  |  |  |  |
|                        | GUARDAR CANCELAR    |  |  |  |  |  |  |

Figura 27

- **DOCUMENTO:** Se escoge el tipo de Comprobante para manejar los diferentes movimientos contables.
- **NOMBRE DEL CONCEPTO:** Ingrese el nombre del Concepto. Se despliega la pantalla pidiendo información sobre las cuentas que se afectarán con ese concepto.

|                                   | CON                 | CEPTOS       |         |
|-----------------------------------|---------------------|--------------|---------|
| Documento                         | Egresos             | × ×          |         |
| Nombre del concepto               | Nombre del concepto | 9            |         |
|                                   | DETALLES            |              |         |
| Detalle                           | Cuenta              | Cuenta nueva | Valor   |
| Valor                             |                     |              | HABER 🔻 |
| Retefuente                        |                     |              | HABER • |
| Reteiva                           |                     |              | HABER • |
| Reteica                           |                     |              | HABER • |
| Pago en efectivo                  |                     |              | HABER • |
| Pago en cheque                    |                     |              | HABER 🔻 |
| Total pagado                      |                     |              | HABER • |
| Pago por consignación             |                     |              | HABER 🔻 |
| Pago por tarjeta débito o crédito |                     |              | HABER • |
| IVA                               |                     |              | HABER 🔻 |
|                                   |                     |              |         |
|                                   | GUARDA              | RCANCELAR    |         |

Figura 28

Veamos el siguiente ejemplo:

Una empresa, al tomar en arriendo un inmueble para el funcionamiento de las oficinas, cada mes se le causa una obligación y debe realizar el pago correspondiente. Por tanto, se generan dos documentos:

- La Factura que expide el propietario de la edificación, para lo cual se requiere un COMPROBANTE DE COMPRAS
- El pago que hace la empresa para lo cual se requiere un COMPROBANTE DE EGRESOS.

Cada uno de esos Comprobantes lleva un concepto. Para el Comprobante de Compra será "**Arriendo de Inmueble**"; para el Comprobante de Egresos será "**Pago de Arriendo de Inmueble**"

Se procede a crear los dos conceptos:

Documento o Comprobante: Concepto:

Compra Arriendo de Inmueble

Cuentas que se Afectan:

| DETAILE  | PLAN ÚNICO DE CUENTAS |                           | PLAN DE CUENTAS NUEVO |                            |       |  |
|----------|-----------------------|---------------------------|-----------------------|----------------------------|-------|--|
| DETALLE  | CÓDIGO                | CUENTA                    | CÓDIGO                | CUENTA                     | VALOR |  |
| Subtotal | 512010                | Arriendo de Edificaciones | 511010                | Gastos Operacionales       | DEBE  |  |
|          |                       |                           |                       | (Arriendo)                 |       |  |
| IVA      | 240810                | IVA descontable por       | 240510                | Impuestos Nacionales (IVA) | DEBE  |  |
|          |                       | compras                   |                       |                            |       |  |
| Rete     | 236530                | Retención en la fuente    | 231005                | Otras Cuentas por pagar    | HABER |  |
| fuente   |                       | (arrendamientos)          |                       | (Retenciones)              |       |  |
| Valor    | 233540                | Costos y Gastos por pagar | 231020                | Otras Cuentas por pagar    | HABER |  |
| Total    |                       | (arrendamientos)          |                       | (Otras)                    |       |  |

| CONCEPTOS           |                      |              |         |  |  |  |
|---------------------|----------------------|--------------|---------|--|--|--|
| Documento           | Compras              |              | Χ. Ψ.   |  |  |  |
| Nombre del concepto | ARRIENDO DE INMUEBLE | <b>è</b>     |         |  |  |  |
| DETALLES            |                      |              |         |  |  |  |
| Detalle             | Cuenta               | Cuenta nueva | Valor   |  |  |  |
| Subtotal            | 512010               | 511010       | DEBE    |  |  |  |
| IVA                 | 240810               | 240510       | DEBE    |  |  |  |
| Imp consumo         |                      |              | HABER 🔻 |  |  |  |
| Retefuente          | 236530               | 231005       | HABER 🔻 |  |  |  |
| Reteica             |                      |              | HABER 🔻 |  |  |  |
| Total a pagar       | 233540               | 231020       | HABER 🔻 |  |  |  |
| Reteiva             |                      |              | HABER 🔻 |  |  |  |
|                     |                      |              |         |  |  |  |
| GUARDAR CANCELAR    |                      |              |         |  |  |  |
| Otras               |                      |              |         |  |  |  |

- Pulsamos GUARDAR y queda creado el Concepto "Arriendo de Inmueble"
- Documento o Comprobante: Egreso
- Concepto: "Pago de Arriendo de Inmueble"

- Cuentas que se Afectan:

| DETALLE  | P      | LAN UNICO DE CUENTAS      | PLAN DE CUENTAS NUEVO |                             |       |  |
|----------|--------|---------------------------|-----------------------|-----------------------------|-------|--|
|          | CÓDIGO | CUENTA                    | CÓDIGO                | CUENTA                      | VALOR |  |
| Valor    | 233540 | Costos y Gastos por pagar | 231020                | Otras Cuentas por pagar     | DEBE  |  |
|          |        | (arrendamientos)          |                       | (Otras)                     |       |  |
| Efectivo | 110505 | Caja General              | 110505                | Caja General                | HABER |  |
| Cheque   | 111005 | Bancos (Moneda Nacional)  | 111005                | Bancos (Cuentas Corrientes) | HABER |  |

| CONCEPTOS                                                             |              |                  |                  |              |         |  |  |
|-----------------------------------------------------------------------|--------------|------------------|------------------|--------------|---------|--|--|
| Documento                                                             | Egresos      |                  |                  |              | X . v   |  |  |
| Nombre del concepto                                                   | PAGO DE ARRI | ENDO DE INMUEBLE | <b>è</b>         |              |         |  |  |
| DETALLES                                                              |              |                  |                  |              |         |  |  |
| Detalle                                                               |              | Cuenta           |                  | Cuenta nueva | Valor   |  |  |
| Valor                                                                 |              | 233540           |                  | 231020       | DEBE 🔻  |  |  |
| Retefuente                                                            |              |                  |                  |              | HABER • |  |  |
| Reteiva                                                               |              |                  |                  |              | HABER 🔻 |  |  |
| Reteica                                                               |              |                  |                  |              | HABER V |  |  |
| Pago en efectivo                                                      |              | 110505           |                  | 110505       | HABER V |  |  |
| Pago en cheque                                                        |              | 111005           |                  | 111005       | HABER V |  |  |
| Total pagado                                                          |              |                  |                  |              | HABER • |  |  |
| Pago por consignación                                                 |              |                  |                  |              | HABER V |  |  |
| Pago por tarjeta débito o crédito                                     |              |                  |                  |              | HABER • |  |  |
| IVA                                                                   |              |                  |                  |              | HABER • |  |  |
|                                                                       |              |                  |                  |              |         |  |  |
|                                                                       |              |                  | GUARDAR CANCELAR |              |         |  |  |
| Cuentas corrientes                                                    |              |                  |                  |              |         |  |  |
| Delegence OLIADDAD is investe investe il Ocucente "Demo de Amiendo de |              |                  |                  |              |         |  |  |

Pulsamos GUARDAR y queda creado el Concepto "**Pago de Arriendo de** Inmueble"

- El sistema, una vez se guarda cada concepto va mostrando una ventana donde indica que el concepto fue creado.

| Tipo concepto |                                      | Seleccione      |         | Escriba el nombre,nit o nu | Buscar | Mostrar to | do |  |
|---------------|--------------------------------------|-----------------|---------|----------------------------|--------|------------|----|--|
|               | CONCEPTOS                            |                 |         |                            |        |            |    |  |
| NO.           | D. COMPROBANTE CONCEPTO              |                 |         |                            |        |            |    |  |
| 1             | Comprob                              | oante de egreso | PAGO DE | ARRIENDO DE INMUEBLE       | ł      | <b>N</b>   | ×  |  |
| 2             | Factura d                            | le compra       | ARRIEND | ARRIENDO DE INMUEBLE       |        |            | ×  |  |
|               | Ir a página 1 V REGRESAR CREAR NUEVO |                 |         |                            |        |            |    |  |

#### OPCION < **PARA EDITAR O ELIMINAR UN CONCEPTO** Figura 26:

- EDITAR: Clic sobre icono hoja con un lápiz
- ELIMINAR: Clic sobre la X roja el en producto que se va a eliminar.
- En la parte superior existe un filtro de búsqueda para cuando el número de Conceptos sean abundantes.
- Para buscar se selecciona el Tipo de Comprobante que se requiere y si aún siguen siendo bastante, se digita una palabra clave para un filtro más completo.
- La creación de conceptos es una tarea fundamentalmente del Contador y ayuda para que el auxiliar pueda digitar de manera concreta la información sin que sea una exigencia tener conocimientos previos de contabilidad, haciendo del sistema una herramienta amigable, al servicio del Contador.